## نصب Kaspersky Endpoint Security

برای نصب فایل نصب میکنیم. در این مرحله Kaspersky Endpoint Security for windows را اجرا میکنیم. در این مرحله فایل اجرایی برنامه در یک فولدر که شما تعیین کرده اید unpack می شود.

| Kaspersky Endpoint Securit | ty 11 for Windows - 🗆 🗙                                                                                               | Ҝ Kaspersky Endpoint Security 11 for Windows - 🛛 🗙                                                                                                    |
|----------------------------|----------------------------------------------------------------------------------------------------|----------------------------------------------------------------------------------------------------|
| kaspersky                  | Unpacking Kaspersky Endpoint<br>Security 11 for Windows distribution<br>package                                       | Select folder to unpack<br>Select folder to unpack to.                                                                                                    |
|                            | This application will unpack the Kaspersky Endpoint Security<br>11 for Windows distribution package to your computer. | This application will unpack the Kaspersky Endpoint Security 11 for Windows distribution<br>package to the specified folder. To unpack the distribution package to a different folder, click<br>Browse and select another folder. Click Unpack to start unpacking. |
|                            | Click Next to continue.                                                                                               |                                                                                                    |
|                            |                                                                                                    | Distribution package folder           F:\Kaspersky source\KES 11.11         Browse                                                                                                    |
|                            |                                                                                                    | Space required: 351.9 Mbytes<br>Space available: 276.2 Gbytes                                                                                                    |
|                            | Next > Cancel                                                                                                    | Cancel                                                                                                    |

## بعد از مرحله setup ،unpack برنامه را اجرا می کنیم. با توافق نامه لایسنس موافقت و به مرحله بعد بروید.

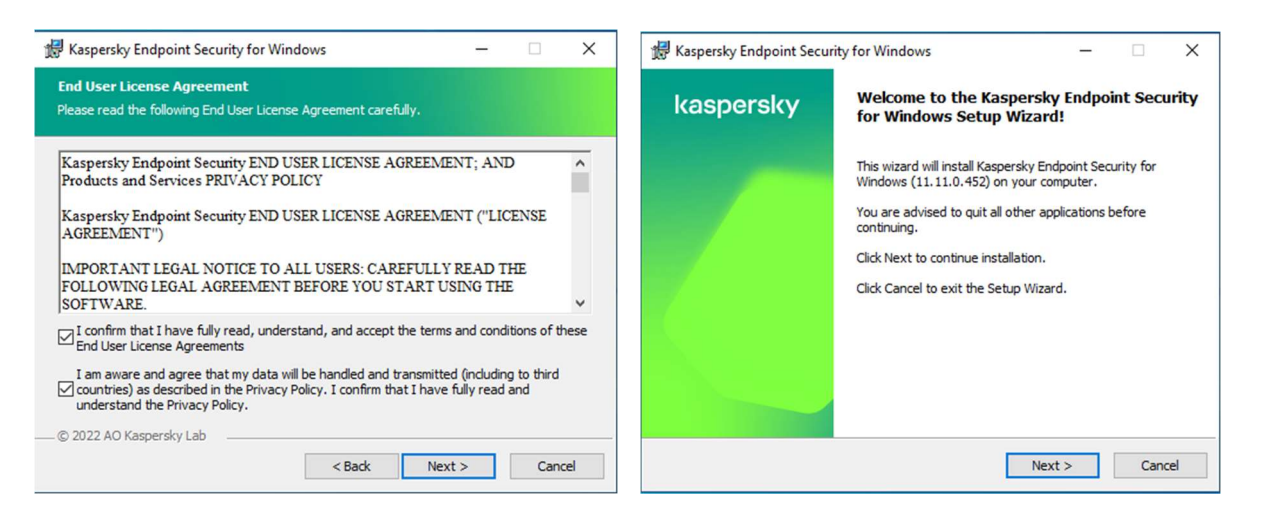

| 🔀 Kaspersky Endr                                                                                     | point Security for W                                                                                                    | indows                                                                                                    | -                                                                 |                                      | ×    | 🛃 Kaspersky Endpoint Security for Windows 🛛 – 🔅 🗙                                                                                                    |
|----------------------------------------------------------------------------------------------------|----------------------------------------------------------------------------------------------------|----------------------------------------------------------------------------------------------------|-------------------------------------------------------------------|--------------------------------------|------|----------------------------------------------------------------------------------------------------|
| Custom installa<br>Select the applicat                                                               | <b>tion</b><br>ion features that you                                                                                                    | want to install.                                                                                              |                                                                   |                                      |      | Select destination folder Please select the folder to which the application will be installed.                                                                                                    |
|                                                                                                    | Application kern     Application kern     Advanced Threat     Essential Threat     Security Contro     Data Encryption     Detection and R | curity for Windows<br>el, including scan tasi<br>at Protection<br>: Protection<br>is<br>uesponse              | s                                                                 |                                      |      | To install the application to the specified folder, click Next. To install to a different folder, select it by using the Browse button. Destination folder: C:\Program Files (x86)\Kaspersky Lab\KES.11.11.0\ Browse |
| Kaspersky Endpo<br>computer against<br>Feature installation<br>subfeatures select<br>the hard drive. | → Network Agent int Security for Wind different threats (vi on requires 70 MB on ted. Installation of t solut ab                           | Connector<br>ows provides compref<br>ruses, network attack<br>the hard drive. It has<br>he subfeatures requir | ensive protectio<br>s, phishing, data<br>s 5 of 7<br>es 228 MB on | n for your<br>a leaks, etc<br>Volume | .)   | © 2022 AO Kasnersky Lab                                                                                                    |
| Help                                                                                                 | Reset                                                                                                    | < Back                                                                                                    | Next >                                                            | Car                                  | ncel | Volume < Back Next > Cancel                                                                                                    |

نرم افزار برای نصب آماده است در صورت اطمینان از تنظیمات install کنید در غیر اینصورت میتوانید Backزده و مجدد تنظیمات را چک فرمایید.

| Click Install to begin the installation. If yes<br>settings, dick Back. Click Cancel to exit t                                                                                      | ou want to review or o<br>he Wizard.                                                   | hange any of yo                    | ur installatio | n |
|----------------------------------------------------------------------------------------------------|----------------------------------------------------------------------------------------|------------------------------------|----------------|---|
| Attention! Network or Internet connection<br>notifications may be displayed during app                                                                                              | ons may be interrupted<br>plication setup.                                             | d, and operating                   | system         |   |
|                                                                                                    |                                                                                        |                                    |                |   |
| Protect the application installation pro                                                                                                    | ocess                                                                                  |                                    |                |   |
| Protect the application installation pro                                                                                                    | ocess<br>this is only necessary v                                                      | hen working wit                    | h Citrix PVS)  |   |
| Protect the application installation pro<br>Ensure compatibility with Citrix PVS (t<br>Recommended actions after the applicati<br>Add the path to the file avp.com to the           | ocess<br>this is only necessary v<br>ion installation is comp<br>he system variable %F | vhen working wit<br>lete:<br>'ATH% | h Citrix PVS)  |   |
| Protect the application installation pro Ensure compatibility with Citrix PVS (t Recommended actions after the applicat Add the path to the file avp.com to t 2022 AO Kaspersky Lab | ocess<br>this is only necessary v<br>ion installation is comp<br>he system variable %P | vhen working wit<br>lete:<br>ATH%  | h Citrix PVS)  |   |

| Kaspersky Endpoint Security for Windows                                     | - | - | ×    |
|-----------------------------------------------------------------------------|---|---|------|
| Installation in progress<br>The application is being installed. Please wait |   |   |      |
|                                                                             |   |   |      |
|                                                                             |   |   |      |
| Updating application databases                                              |   |   |      |
|                                                                             |   |   |      |
|                                                                             |   |   |      |
|                                                                             |   |   |      |
| © 2022 AO Kaspersky Lab                                                     |   |   |      |
|                                                                             |   |   | <br> |

نصب از طريق پکيج Standalone

برای اینکه روی یک کلاینت آنتی ویروس کسپرسکی را به صورت دستی نصب کنیم در مسیر زیر میتوان پکیج آماده Standalone آن را به روش غیر Remote Installation نصب نمود این پکیج در مسیر زیر وجود دارد : C:\ProgramData\KasperskyLab\adminkit\1093\.working\Share\PkgInst

📕 | 🛃 📕 🖛 | Pkginst × 0 Home Share View > Network > 127.0.0.1 > klshare > PkgInst ・ ひ / Search PkgInst  $\uparrow$ Pictures Name Date modified Туре Size FARSI NetAgent\_14.0.0.10902\_KES\_11.11.0.452 1/30/2023 12:22 PM File folder FARSI Screenshots System32 OneDrive This PC 3D Objects Desktop B Documents Downloads h Music Pictures Videos Local Disk (C:) System Reserved 🕳 Local Disk (E:) 🗸 8== 1 item

نحوه ایجاد یکیج Standalone به همراه Agent قبلا توضیح داده شده است.

برای نصب setup را اجرا نموده و بر روی گزینه start installation کلیک نمایید. در این حالت network agent و Kaspersky Endpoint Security 11 نصب خواهد شد و به کنسول کسپرسکی کانکت خواهد شد .

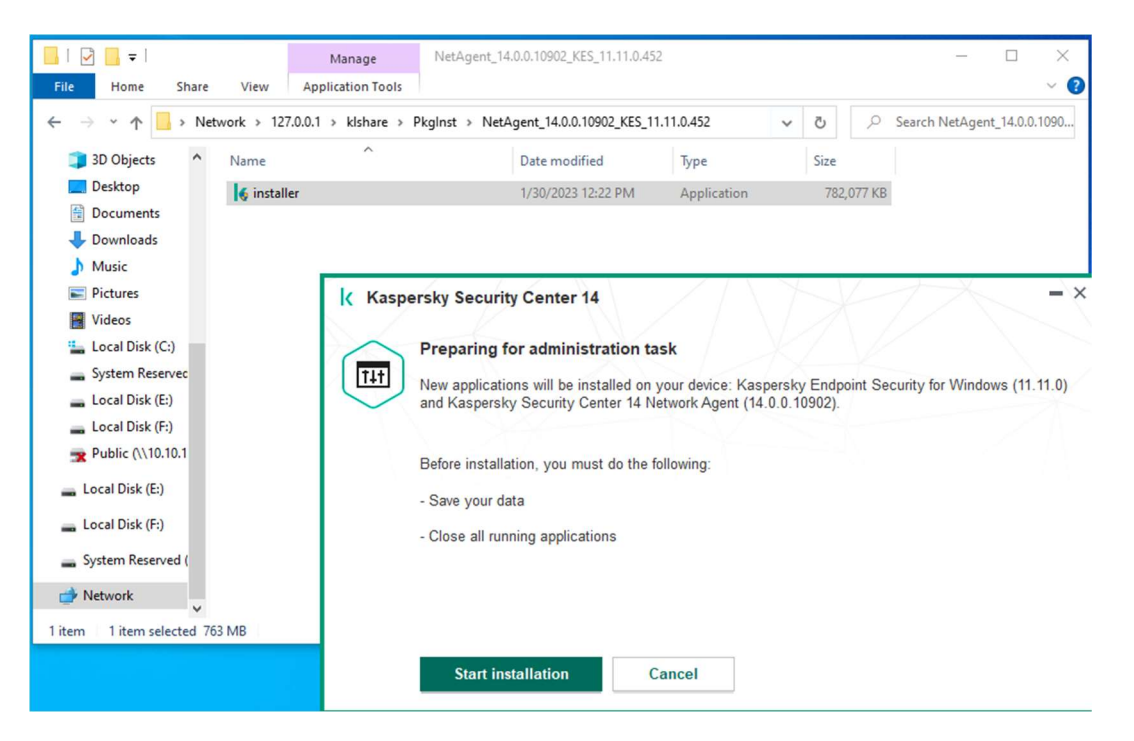